# 15.4.2 Lab: Share a Folder, Share a Printer, and Set Share Permissions in Windows XP

## Introduction

Print and complete this lab.

In this lab, you will create and share a folder, share a printer, and set permissions for the shares.

## **Recommended Equipment**

- Two computers running Windows XP that are directly connected to each other or through a switch or hub
- A printer installed on one of the two computers

#### Step 1

#### Choose My Computer > Tools > Folder Options

Click the View tab.

Uncheck the "Use Simple File Sharing (Recommended)" checkbox, and then click OK.

| Folder Options                                                                                                    |
|----------------------------------------------------------------------------------------------------|
| General View File Types Offline Files                                                                                                    |
| Folder views You can apply the view (such as Details or Tiles) that you are using for this folder to all folders. Apply to All Folders Reset All Folders |
| Advanced settings:                                                                                                    |
| Restore <u>D</u> efaults                                                                                                    |
| OK Cancel Apply                                                                                                    |

#### Step 2

Right-click the **desktop**, and then choose **New > Folder**.

Type **Example**, and then press the **Return** key.

Open WordPad. Type "This is an example document.".

Save the file in the "Example" folder with the name "Brief.doc", and then close WordPad.

#### Step 3

Right-click the Example folder, and then choose Sharing and Security

Click the Share this folder radio button, and then click OK.

| kample Properties                                                                                                    |
|----------------------------------------------------------------------------------------------------|
| General Sharing Security Customize                                                                                                    |
| You can share this folder with other users on your<br>network. To enable sharing for this folder, click Share this<br>folder.                               |
| O Do not share this folder                                                                                                    |
| • Share this folder                                                                                                    |
| Share name: Example                                                                                                    |
| Comment: This is the Example folder.                                                                                                    |
| User limit: <u>M</u> aximum allowed                                                                                                    |
| C Allow this number of users:                                                                                                    |
| To set permissions for users who access this folder over the network, click Permissions.                                                                    |
| To configure settings for offline access, click Caching Caching                                                                                             |
| Windows Firewall will be configured to allow this folder to be<br>shared with other computers on the network.<br><u>View your Windows Firewall settings</u> |
| OK Cancel Apply                                                                                                    |

What is the icon of the "Example" folder?

On the computer with the shared folder, right-click **My Computer**, and then click the **Computer Name** tab.

What is the name of the computer?

#### Step 4

On the other computer, choose **Start > Run**.

Type **\computername\Example**, where computername is the name of the computer with the "Example" folder, and then press the **Enter** key.

Open the "Brief.doc" file.

Delete the text in the "Brief.doc" file, and then choose **File > Save**.

What happens?

Click OK.

Close WordPad, and then choose **NO** when prompted to save changes to the file.

#### Step 5

Return to the computer with the shared folder.

Right-click **Example folder > Sharing and Security**, and then click **Permissions**.

What are the default permissions?

#### Step 6

Open the Control Panel on the computer with the attached printer.

#### Choose Printers and Other Hardware > Printers and Faxes.

Right-click the icon of the installed printer, and then choose Sharing....

Click the **Share this printer** radio button, and then click **OK**.

| 🏅 Dell Laser Printer P1500 P53 Properties                                                                                                    | ? X |
|----------------------------------------------------------------------------------------------------|-----|
| General Sharing Ports Advanced Security Options Overlays About                                                                                                    |     |
| You can share this printer with other users on your network. To<br>enable sharing for this printer, click Share this printer. If you share<br>this printer, Windows Firewall will be configured to allow this<br>printer to be shared with other computers on the network.<br>Do not share this printer<br>Share this printer<br>Share name: |     |
| Drivers<br>If this printer is shared with users running different versions of<br>Windows, you may want to install additional drivers, so that the<br>users do not have to find the print driver when they connect to<br>the shared printer.<br>Additional Drivers                                                                            |     |
| OK Cancel Apply H                                                                                                    | elp |

### Step 7

Return to the computer that is not directly connected to a printer.

Open the Control Panel. Choose **Printers and Other Hardware > Printers and Faxes**. Choose **File > Add Printer** on the screen below.

| 🝓 Printers and Faxes                                                                                                    |                                                  | 🗙      |
|----------------------------------------------------------------------------------------------------|--------------------------------------------------|--------|
| File Edit View Favorites                                                                                                    | Tools Help                                       | 1      |
| 🜀 Back - 🕥 - 🏂                                                                                                    | 🔎 Search 🜔 Folders 🛛 🛄 🗸                         |        |
| Address 월 Printers and Faxes                                                                                                    |                                                  | 🖌 🄁 Go |
| Printer Tasks<br>Add a printer<br>Set up faxing                                                                                 | Microsoft Office Document     Image Writer     0 |        |
| See Also                                                                                                    | ۲                                                |        |
| <ul><li>? Troubleshoot printing</li><li>Ø Get help with printing</li></ul>                                                      |                                                  |        |
| Other Places                                                                                                    | (*)                                              |        |
| <ul> <li>Control Panel</li> <li>Scanners and Cameras</li> <li>My Documents</li> <li>My Pictures</li> <li>My Computer</li> </ul> |                                                  |        |
| Details                                                                                                    | 8                                                |        |

The "Add Printer Wizard" window appears.

#### Click Next.

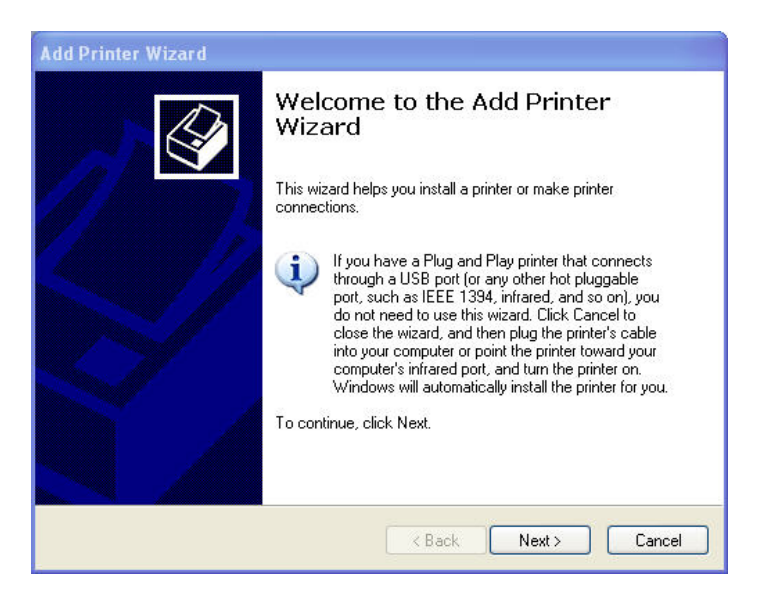

The Local or Network Printer of the Add Printer Wizard window appears. Click the **A network printer, or a printer attached to another computer** radio button, and then click **Next**.

| dd Printer Wizard                                                                                   |     |
|----------------------------------------------------------------------------------------------------|-----|
| Local or Network Printer<br>The wizard needs to know which type of printer to set up.               | Ŷ   |
| Select the option that describes the printer you want to use:                                       |     |
| O Local printer attached to this computer                                                           |     |
| Automatically detect and install my Plug and Play printer                                           |     |
| <ul> <li>A network printer, or a printer attached to another computer</li> </ul>                    |     |
| To set up a network printer that is not attached to a print server, use the "Local printer" option. |     |
| K Back Next > Can                                                                                   | cel |

The "Specify a Printer" window appears.

Click the **Connect to this printer** radio button, and then click **Next**.

| Add Printer Wiz                                       | zard                                                                                                    |
|-------------------------------------------------------|----------------------------------------------------------------------------------------------------|
| <b>Specify a Prin</b><br>If you don't<br>that meets y | nter<br>know the name or address of the printer, you can search for a printer<br>your needs.                                               |
| What printe<br>O Find a pr<br>O Connect               | r do you want to connect to?<br>inter in the directory<br>to this printer (or to browse for a printer, select this option and click Next): |
| Name:                                                 | \\computername\printer                                                                                                    |
| ◯ Connect<br>URL:                                     | to a printer on the Internet or on a home or office network:           Example: http://server/printers/myprinter/.printer                  |
|                                                       | < Back Next > Cancel                                                                                                    |

The Browse for a Printer window appears.

| Add Print            | er Wizard                                                                       |
|----------------------|---------------------------------------------------------------------------------|
| <b>Browse</b><br>Whe | for Printer<br>en the list of printers appears, select the one you want to use. |
| Printer:             | \\computername\printer                                                          |
| Shared               | printers:                                                                       |
| - 🙏 N                | ficrosoft Windows Network                                                       |
|                      |                                                                                 |
|                      |                                                                                 |
|                      |                                                                                 |
|                      |                                                                                 |
|                      |                                                                                 |
|                      |                                                                                 |
| Printe               | rinformation                                                                    |
| Com                  | ment                                                                            |
| Stati                | us: Documents waiting:                                                          |
| 5                    |                                                                                 |
|                      |                                                                                 |
|                      | Kerkel (Kerkel)                                                                 |
|                      |                                                                                 |

Expand "Shared printers".

Choose the printer from the list, and then click **Next**.

The "Default Printer" screen of the "Add Printer Wizard" appears.

Click Next.

| Add Printer                             | Wizard                                                                                   |
|-----------------------------------------|------------------------------------------------------------------------------------------|
| <b>Default Pr</b><br>Your co<br>otherwi | inter<br>mputer will always send documents to the default printer unless you specify se. |
| Do you                                  | want to use this printer as the default printer?                                         |
| 💽 Yes                                   |                                                                                          |
| 🔿 No                                    |                                                                                          |
|                                         |                                                                                          |
|                                         |                                                                                          |
|                                         |                                                                                          |
|                                         |                                                                                          |
|                                         |                                                                                          |
|                                         |                                                                                          |
|                                         |                                                                                          |
|                                         |                                                                                          |
|                                         | K Back Next > Cancel                                                                     |
|                                         |                                                                                          |

The "Completing the Add Printer Wizard" window appears.

Click Finish.

|  | Completing the Add Printer<br>Wizard<br>You have successfully completed the Add Printer Wizard.<br>You specified the following printer settings: |  |  |
|--|----------------------------------------------------------------------------------------------------|--|--|
|  |                                                                                                    |  |  |
|  | Name: Printer<br>Default: Yes<br>Location: Home<br>Comment:                                                                                      |  |  |
|  | To close this wizard, click Finish.                                                                                                    |  |  |

### Step 8

Choose Start > Printers and Faxes.

Right-click the printer you installed, and then choose Properties.

The "Printer Properties" window appears.

Choose the General Tab, and then click Print Test Page.

| Security                     | Dev              | rice Settings    | Configuration   |
|------------------------------|------------------|------------------|-----------------|
| General                      | Sharing          | Ports            | Advanced        |
| P                            | rinter           |                  |                 |
| Location: FM                 | 11004            |                  |                 |
| Comment:                     |                  |                  |                 |
| ∟<br>Model: Gen<br>∕Features | eric Model Prir  | iter             |                 |
| Color: No                    |                  | Paper available: |                 |
| Double-sided                 | Yes              | Letter           | ~               |
| Staple: Yes                  |                  |                  |                 |
| Speed: 38 pp                 | m                |                  |                 |
| Maximum res                  | olution: 600 dpi |                  | <u>×</u>        |
|                              | Printing         | Preferences      | Print Test Page |
|                              | (                | ок (             | Cancel Apply    |

Click  $\mathbf{OK}$  in the confirmation dialog box, and then click  $\mathbf{OK}$  to close the printer properties window.